## 易优思云教室管理系统安装说明

教师端:

1、找到以 EUseTeacherSetup 作为开头的文件,此文件是教师端的安装包文件, 安装包分为 64 位和 32 位,一般安装包的文件名称会有区分, x86 代表是 32 位, x64 代表是 64 位。

2、双击安装包或右键选择以管理员身份运行开始安装,安装界面如图:

| 🛃 易优思云教室教师端 安装程序 |                                                                                                    |  |  |
|------------------|----------------------------------------------------------------------------------------------------|--|--|
|                  | <b>欢迎使</b> 用 易优思云教室教师端 2.0 安装程序。<br>强烈建议您在继续该安装之前,退出所有 Windows 程<br>序。<br>如果您有任何其他程序正在运行,请单击"取消",关<br>闭程序,然后再次运行该安装程序。<br>否则,请单击"下一步"继续。 |  |  |
|                  | < 返回 (B) 下一步 (B) > 取消 (C)                                                                                                    |  |  |

3、点击"下一步"。

4、继续点击"下一步"。

5、选择安装目录,正常默认路径就可以,然后点击"下一步"。

6、继续点击"下一步",然开始安装。

7、安装过程如果遇到,360 杀毒软件或其他防病毒软件提示,请选择允许程序 所有操作。

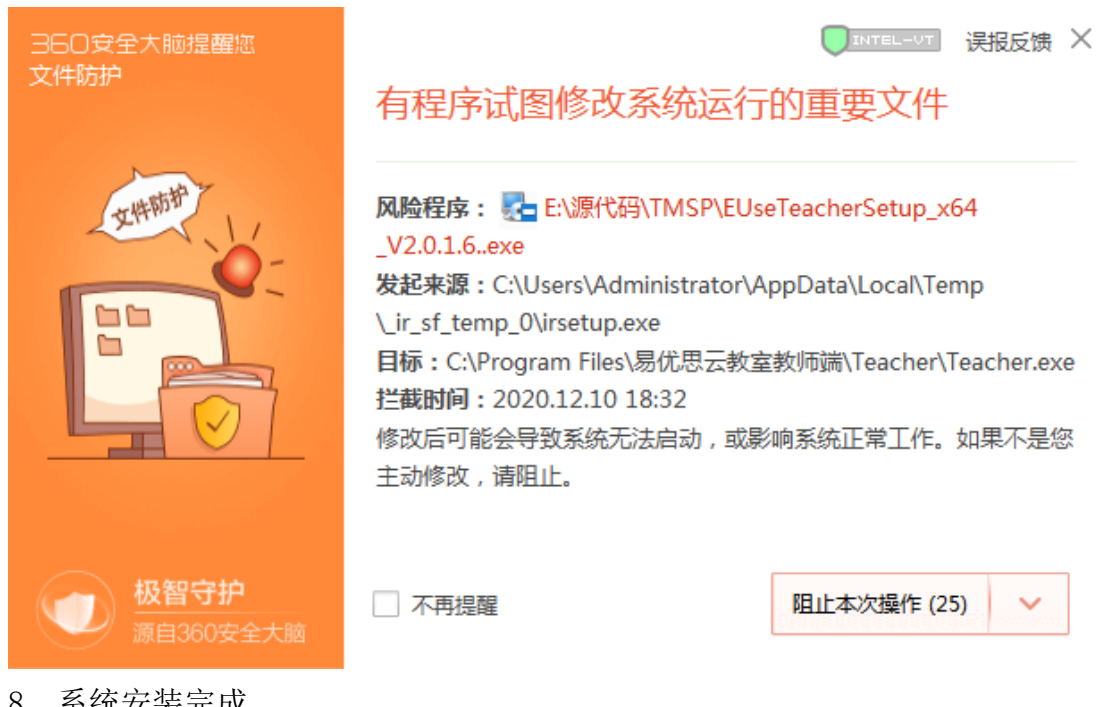

8、系统安装完成。

| 🛃 易优思云教室教师端 安装程 | 序                                                                                  | x |
|-----------------|------------------------------------------------------------------------------------|---|
|                 | <b>安裝成功</b><br>易优思云教室教师端 2.0 安装已完成。<br>感谢您选择 易优思云教室教师端 <b>!</b><br>请单击"完成"退出该安装程序。 |   |
|                 | п+ш ли <u>л</u> икханг                                                             |   |
|                 | < 返回 (b) <b>完成 (c)</b> 取消 (c)                                                      | ) |

学生端:

1、找到以 EUseSudentSetup 作为开头的文件,此文件是学生端的安装包文件, 安装包分为 64 位和 32 位,一般安装包的文件名称会有区分, x86 代表是 32 位, x64 代表是 64 位。

2、双击安装包或右键选择以管理员身份运行开始安装,安装界面如图:

| ■ 易优思云教室学生端 安装程序 ■ X ■ X |                                                                                                    |  |
|--------------------------|----------------------------------------------------------------------------------------------------|--|
|                          | <b>欢迎</b> 使用 易优思云教室学生端 2.0 安装程序。<br>强烈建议您在继续该安装之前,退出所有 Windows 程序。<br>如果您有任何其他程序正在运行,请单击"取消",关<br>闭程序,然后再次运行该安装程序。<br>否则,请单击"下一步"继续。 |  |
| <返回(8) 下一步(8) > 取消(C)    |                                                                                                    |  |

3、点击"下一步"。

4、继续点击"下一步"。

5、选择安装目录,正常默认路径就可以,然后点击"下一步"。

6、继续点击"下一步",然开始安装。

7、安装过程如果遇到,360 杀毒软件或其他防病毒软件提示,请选择允许程序 所有操作。

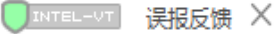

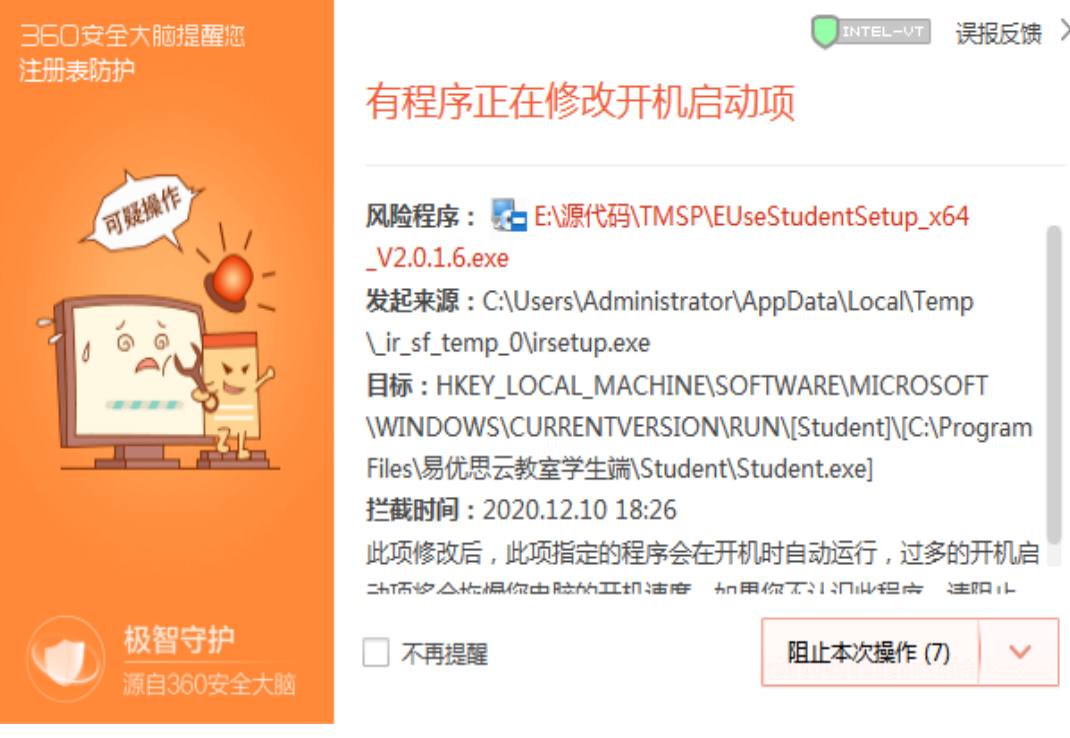

8、系统安装完成。

|  |                                                                                    | × |
|--|------------------------------------------------------------------------------------|---|
|  | <b>安装成功</b><br>易优思云教室学生端 2.0 安装已完成。<br>感谢您选择 易优思云教室学生端 <b>!</b><br>请单击"完成"退出该安装程序。 |   |
|  | く 返回 (8) 完成 (2) 取消                                                                 | C |

9、学生端安装完成后仍需要进行简单配置,具体操作,右键单击系统任务栏右 下角图标选择系统设置。

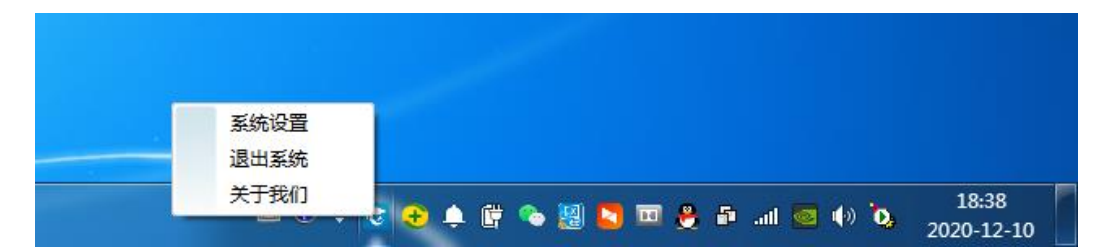

10、弹出验证密码框。

|                                    | <u> </u> |
|------------------------------------|----------|
| Please enter the advanced password |          |
|                                    |          |
| 确定                                 |          |

- 11、输入默认密码"123456"。
- 12、进入配置界面。

| 系统设置    |                 | x |
|---------|-----------------|---|
| 管理员密码:  | •••••           |   |
| 教师机地址:  | 192. 168. 1. 91 |   |
| 教师机端口:  | 12306           |   |
| 主DNS地址: | 202.102.192.68  |   |
|         | 确定              |   |

13、修改管理员密码,教师机 IP 地址以及主 DNS 地址。管理员密码是以后进入 配置界面和系统退出时的密码,教师机 IP 是教师端系统所安装的机器 IP 地址, 主 DNS 是当前机器上网时所使用的正确 DNS,修改以上 3 项即可,注教师机端口 禁止修改。